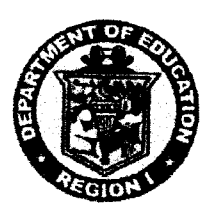

Republic of the Philippines **DEPARTMENT OF EDUCATION** Region I **SCHOOLS DIVISION OFFICE** DAGUPAN CITY

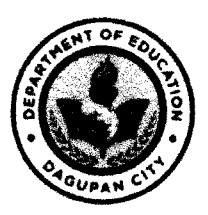

Division Memorandum No. $\underline{3}/\overline{\mathcal{O}}$ , s. 2018

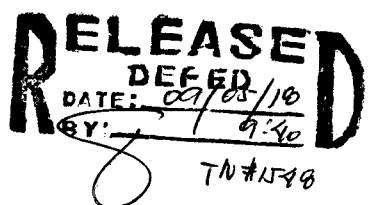

To: Asst. Schools Division Superintendent Chief Education Program Supervisors Education Program Supervisors Public Schools District Supervisors School Principals/Heads (Public Elementary & Secondary Schools) SDO Personnel

From: Office of the Schools Division Superintendent

Date: August 31, 2018

## Subject: UTILIZATION OF SDO DAGUPAN CITY TICKET-SUPPORT-SYSTEM

- 1. In order to streamline support requests (e.g. Request for Certifications, Service Records, etc.) a **support ticket system** will be utilized. Every support request is assigned a unique ticket number which a user can use to track the progress and responses online. A valid email address is required to submit and request for a ticket.
- SDO Dagupan City Ticket-Support System seamlessly routes inquiries created via web-forms. It provides accurate and timely information for internal management that integrates and fulfill departmental objectives.
- 3. The lead implementing unit/s for the SDO Dagupan City Ticket-Support System are the following:
  - ICT UNIT
  - RECORDS UNIT
  - ADMINISTRATIVE UNIT
- 4. User/Guest/s can access the SDO Dagupan City Ticket System through www.depeddagupan.com/ticket
- 5. For the "Submission of Reports, Documents" lodged in the Records Unit, only the authorized liaison officer shall transact at the Records Office.
- 6. Attached is the detailed step-by-step guide on how to use the ticketing system.

DR. LORM GAYONG, CESO VI

Schools Division Superintendent

Angel2018

Enclosure to Division Memo No. \_\_\_\_\_, s. 2018

## Document Tracking System-User Manual

- 1. Log In.
  - a. Users/guests can access SDO DC Ticket System through www.depeddagupan.com/ticket
- 2. Click the **Open a New Ticket** button located at the right most of the panel.

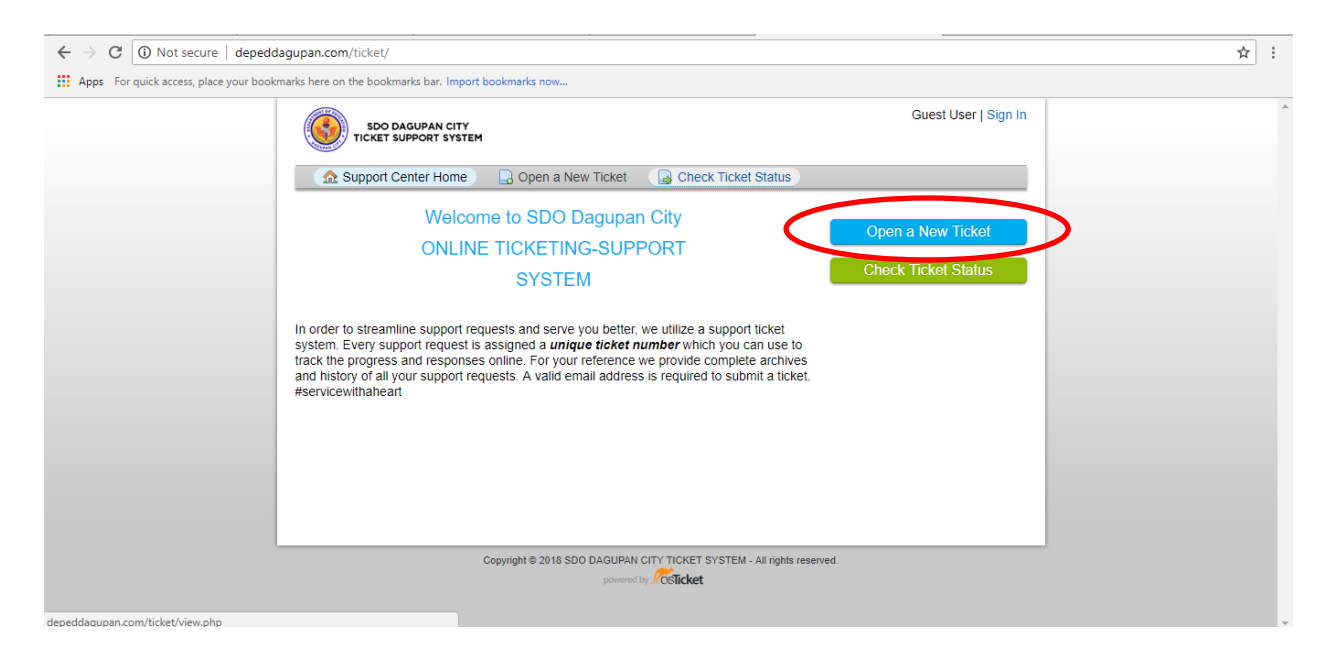

3. User/guest will type in their email address, full name, school id.

4. Then user will select the Help Topic by clicking the drop-down button.

| $\leftarrow$ $\rightarrow$ C $\bigcirc$ Not secure $\mid$ depeddagupan.com/ticket/open.php  | ☆ : |
|---------------------------------------------------------------------------------------------|-----|
| Apps For quick access, place your bookmarks here on the bookmarks bar. Import bookmarks now |     |
| Guest User   Sign In                                                                        |     |
| ☆ Support Center Home 🕞 Open a New Ticket 🕞 Check Ticket Status                             |     |
| Open a New Ticket                                                                           |     |
| Please fill in the form below to open a new ticket.                                         |     |
| Contact Information                                                                         |     |
| Email Address *                                                                             |     |
| Full Name *                                                                                 |     |
| School ID                                                                                   |     |
| Help Topic                                                                                  |     |
| CAPTCHA Text: ECA52 Enter the text shown on the image.*                                     |     |
|                                                                                             |     |
| Create Ticket Reset Cancel                                                                  |     |

| C O Not secure   depeddagupan.com/ticket/open.php                                           | 1 |
|---------------------------------------------------------------------------------------------|---|
| Apps For quick access, place your bookmarks here on the bookmarks bar. Import bookmarks now |   |
| SDO DAGUPAN CITY<br>TICKET SUPPORT SYSTEM                                                   | Î |
|                                                                                             |   |
| Open a New Ticket                                                                           |   |
| Please fill in the form below to open a new ticket.                                         |   |
| Contact Information                                                                         |   |
| Email Address *                                                                             |   |
| Full Name *                                                                                 |   |
| School ID                                                                                   |   |
|                                                                                             |   |
| Help Topic                                                                                  |   |
| Select a Help Topic —      Select a Help Topic —     Enter the text shown on the            |   |
| Depta Email Creation/Reset<br>Request for Certifications<br>Request for Service Record      |   |
| Create Ticket Reset Cancel                                                                  |   |

5. After selecting the desired help topic, user must type in the captcha image for human verification. Note: All with RED ASTERISK are required fields.

| ← → C ③ Not secure   depeddagupan.com/ticket/open.php                                                                                                    | ☆ | : |
|----------------------------------------------------------------------------------------------------|---|---|
| Apps For quick access, place your bookmarks here on the bookmarks bar. Import bookmarks now                                                                                     |   |   |
| Guest User   Sign In                                                                                                    |   | Î |
| Ω Support Center Home 🛛 🕞 Open a New Ticket ) 🕞 Check Ticket Status                                                                                                    |   |   |
| Open a New Ticket                                                                                                    |   |   |
| Please fill in the form below to open a new ticket.                                                                                                    |   |   |
| Contact Information                                                                                                    |   |   |
| Email Address *                                                                                                    |   |   |
| Full Name*                                                                                                    |   |   |
| School ID                                                                                                    |   |   |
| Help Topic         - Select a Help Topic         - Select a Help Topic         DepEd Email Creation/Reset         Request for Certifications         Request for Service Record |   |   |
| Create Ticket Byset Cancel                                                                                                    |   | - |

## 6. Once all required fields are filled-up, click Create Ticket.

7. User/guest will be promted with a notification below and ticket number shall be forwarded to the email address entered.

| Guest User   Sign In                                                                                             |  |
|----------------------------------------------------------------------------------------------------|--|
| 🏠 Support Center Home 🛛 🕞 Open a New Ticket 🦳 Check Ticket Status                                                |  |
| Support ticket request created                                                                                   |  |
| Ma. Imelda A. Infante,                                                                                           |  |
| We have received your request. Thank you for reaching us.                                                        |  |
| A support ticket request has been created and a representative will be getting back to you shortly if necessary. |  |
| Service with a heart,                                                                                            |  |
| SDO Dagupan City                                                                                                 |  |
|                                                                                                    |  |
|                                                                                                    |  |
|                                                                                                    |  |
|                                                                                                    |  |
| Copyright © 2018 SDO DAGUPAN CITY TICKET SYSTEM - All rights reserved.                                           |  |

8. Checking ticket status. User/guest will key in the following required fields: email address and ticket number and

| ← → C [① Not secure   depeddagupan.com/ticket/view.php                                                                                                    | ☆ :          |
|----------------------------------------------------------------------------------------------------|--------------|
| Image: Apps       For quick access, place your bookmarks here on the bookmarks bar. Import bookmarks now         Image: Support Support Support Support Support Support Support Center Home       Image: Support Center Home         Image: Support Center Home       Image: Open a New Ticket       Image: Check Ticket Status         Image: Check Ticket Status       Image: Check Ticket Status       Image: Check Ticket Status         Image: Please provide your email address and a ticket number. An access link will be emailed to you.       Image: Check Ticket Status | er   Sign In |
| Email Address:       Have an account with us? Sign in or register for an account to access all your tickets.         Ticket Number:       4197856         Email Access Link       Email Access Link                                                                                                    |              |
| If this is your first time contacting us or you've lost the ticket number, please open a new ticket                                                                                                    |              |
| Copyright © 2018 SDD DAGUPAN CITY TICKET SYSTEM - All rights reserved.                                                                                                    |              |

## 9. Ticket System will provide you with details of your ticket status

| ← → C ③ Not secure   depeddagupan.com/ticket/tickets.p                                  | hp                                                                                 |                 |                            | ☆ :        |
|-----------------------------------------------------------------------------------------|------------------------------------------------------------------------------------|-----------------|----------------------------|------------|
| Apps For quick access, place your bookmarks here on the bookmarks ba                    | r. Import bookmarks now                                                            |                 |                            |            |
|                                                                                         | Guest User   Sign Out                                                              |                 |                            |            |
|                                                                                         | Home 🔒 Open a New Ticket                                                           | 🔲 View Ticke    | Thread                     |            |
| <ul> <li>⊘ Looking for your<br/>Sign in or register</li> <li>♡ DepEd Email 0</li> </ul> | other tickets?<br>for an account for the best experience<br>Creation/Reset #182897 | on our help des | K.                         |            |
| Basic Ticket Informatio                                                                 | on                                                                                 | User Informa    | tion                       |            |
| Ticket Status: Open                                                                     | I                                                                                  | Name:           | Emy Infante                |            |
| Department: ICT U                                                                       | Init                                                                               | Email:          | ma.infante002@deped.gov.ph |            |
| Create Date: 8/20/                                                                      | 18 10:05 AM                                                                        | Phone:          |                            |            |
| DepEd Email Creation                                                                    |                                                                                    |                 |                            |            |
| Name (First Name, Las<br>Name):                                                         | t Ma. Imelda A. Infante                                                            |                 |                            |            |
| Employee No.:                                                                           | 4197856                                                                            |                 |                            |            |
| School Name:                                                                            | Lasip Grande ES                                                                    |                 |                            |            |
| Created                                                                                 | by <b>emy infante</b> 8/20/18 10:05 AM                                             |                 |                            |            |
| Reynan Infante poste                                                                    | d 8/20/18 10:06 AM                                                                 |                 |                            |            |
| Hi , Your ticket #18289                                                                 | 7 created on 8/20/18 10:05 AM is in IC                                             | CT Unit departm | ent.                       |            |
| Document Trackidocx ^ Document Trackidocx                                               | ^                                                                                  |                 |                            | Show all X |